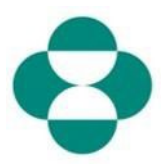

#### **Objectif**:

Cette information fournira des instructions aux fournisseurs sur la manière de répondre aux questionnaires MSD pour la collecte d'informations sur la diversité ou le développement durable.

#### Déclencheur :

Le fournisseur reçoit un e-mail de MSD Procurement, via Ariba, l'invitant à se connecter à Ariba Network et à remplir le questionnaire correspondant.

#### Astuces utiles :

Le fournisseur doit se connecter à Ariba Network pour pouvoir répondre aux questionnaires. Si le fournisseur a déjà répondu à un autre questionnaire, comme le questionnaire d'inscription ou un événement d'approvisionnement, il devra répondre au questionnaire suivant à partir du même compte Ariba Network.

| Explication                                                                                                    | Capture d'écran                                                                                                    |                                                                                                    |                                                                                                    |
|----------------------------------------------------------------------------------------------------|----------------------------------------------------------------------------------------------------|----------------------------------------------------------------------------------------------------|----------------------------------------------------------------------------------------------------|
| Explication1. En tant que contact du<br>fournisseur, vous recevrez<br>un e-mail indiquant que<br>MSD vous demande de<br>remplir un questionnaire afin<br>de recueillir des informations<br>supplémentaires sur votre<br>entreprise. Cliquez sur le<br>lien Soumettre le<br>questionnaire pour vous | Capture d'éci<br>Grail<br>Grail<br>Compose<br>Inbox 3<br>Starred<br>Snoozed<br>Sent<br>Drafts<br>More<br>Ariba * + | ran          Search mail <ul> <li>Search mail</li> <li>Search mail</li> <li>Action required: Information requested by MSD INDEXE</li> </ul> Molly Bresnahan <s4system-prod-merck2:t.doc2416845920@ansmtp.arba.com> <ul> <li>Molly Bresnahan <s4system-prod-merck2:t.doc2416845920@ansmtp.arba.com> <li>Dear Elizabet</li> <li>MSD has invit<br/>Please review<br/>the date provi</li> <li>Questionnain<br/>Guestionnain<br/>Guestionnain</li> </s4system-prod-merck2:t.doc2416845920@ansmtp.arba.com></li></ul></s4system-prod-merck2:t.doc2416845920@ansmtp.arba.com> | RCK<br>h Rooney,<br>the following<br>ded.<br>e Overview<br>name: Supp<br>3a: 13 Jun 2<br>sa: 13 Jun 2 |
| connecter à Ariba Network<br>et remplir le questionnaire.                                                                                                    | Đ                                                                                                    | Submit questi<br>Kind Regards<br>MSD                                                                                                    | onnaire<br>)                                                                                          |

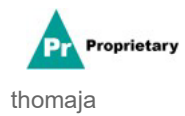

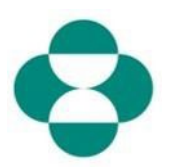

| Explication                                                                                                    | Capture d'écran                    |  |  |
|----------------------------------------------------------------------------------------------------|------------------------------------|--|--|
| 2. Le lien figurant dans l'e-<br>mail vous dirigera vers Ariba<br>Network. Si vous, ou<br>quelqu'un d'autre de votre<br>entreprise, avez déjà<br>répondu à un questionnaire<br>ou à un événement                                                                                   | Ariba Proposals & Questionnaires - |  |  |
| d'approvisionnement pour<br>MSD, vous devrez répondre<br>à ce questionnaire sous le<br>même identifiant AN. Si<br>vous n'avez pas accès au<br>compte Ariba Network de<br>votre entreprise, contactez<br>votre administrateur<br>système et demandez-lui de<br>vous approvisionner. | SAP Ariba Ariba Supplier Login     |  |  |
| Saisissez votre nom<br>d'utilisateur dans la case<br>Connexion fournisseur.                                                                                                    |                                    |  |  |
|                                                                                                    | Ariba Proposals & Questionnaires 👻 |  |  |
|                                                                                                    |                                    |  |  |
| 3. Saisissez dans la case<br><b>Mot de passe</b> .                                                                                                    | SAP Ariba                          |  |  |

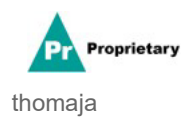

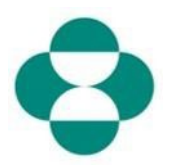

| Explication             | Capture d'écran                                      |
|-------------------------|------------------------------------------------------|
|                         | SAP Ariba Proposals & C                              |
|                         | SAP Ariba 🛝                                          |
| 4. Cliquez sur<br>Login | Supplier Login                                       |
|                         | test-ariba.supplier2                                 |
|                         | •••••                                                |
|                         | Login<br>Login to Ariba<br>Forgot User 4 me or Passw |

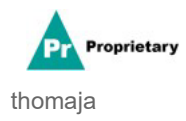

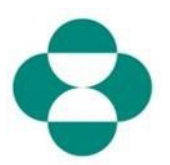

| Explication                                                                                                    | Capture d'écran                                                                                                    |  |  |
|----------------------------------------------------------------------------------------------------|----------------------------------------------------------------------------------------------------|--|--|
| <ul> <li>5. Une fois connecté,<br/>vous serez dirigé vers le<br/>questionnaire que MSD<br/>vous a demandé de<br/>remplir.</li> <li>6. Remplissez le formulaire<br/>en répondant aux questions.</li> </ul> | Ariba Sourcing     III Onequidation * Estates flower       - Grado to Meda * H37 Subtant     Second Party       Console     III Doc2410845920 - Supplier Self-Certification Form       East Ranges flow     III Doc2410845920 - Supplier Self-Certification Form       All Context     III professional professional       + Event Context     1 professional interview       + Event Context     2 i professional       All Context     1 interview       + Event Contexts     2 i professional       - Event Contexts     2 i professional       - Event Contexts     2 i professional       - Event Contexts     2 i professional       - Event Contexts     2 i professional       - Event Contexts     2 i professional       - Event Contexts     2 i professional       - Event Contexts     2 i professional       - Event Contexts     2 i professional                                                                                                    |  |  |
| 7. Passez en revue les<br>informations, puis faites<br>défiler le formulaire pour le<br>compléter.                                                                                                    | Console     Console     C    |  |  |
| 8. Certains questionnaires<br>MSD vous demanderont de<br>fournir des informations sur<br>les certificats, comme les<br>certificats de diversité ou<br>de développement durable.                           | Ariba Sourcing       III Compare Settor + Exactle Noneyr         * Gestor Ste None - 153 Destant       Bestor 16 Spr.         Console       ID Doc2416845920 - Supplier Self-Centification Form       Image: Settor 16 Spr.         East Name       ID Doc2416845920 - Supplier Self-Centification Form       Image: Settor 16 Spr.         East Name       Image: Settor 16 Spr.       Image: Settor 16 Spr.         Name       All Context:       Image: Settor 16 Spr.         Mile Context:       Image: Settor 16 Spr.       Image: Settor 16 Spr.         41.1 Up trademises NMED * Pair, produce adults /p to Statil / Entime, which add nonpointing yes to this question.       Image: Image: Im                                                                                                    |  |  |
| 9. Si votre entreprise<br>possède le certificat en<br>question, répondez à la<br>question par « <b>Oui</b> ».                                                                                             | Ariba Sourcing  Conset Subar, 125 Determine  Console  Console  Decision Subar, 125 Determine  Console  Decision Subar, 125 Determine  Console  Decision Subar, 125 Determine  Console  All Contexts  Marchan  All Contexts  Marchan |  |  |
| 10. Cliquez sur le lien<br>Détails pour fournir des<br>détails supplémentaires<br>sur le certificat que<br>possède votre entreprise.                                                                      | Ariba Sourcing       Excel function       Excel function       Excel                                                                                                    |  |  |

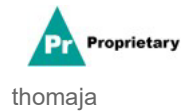

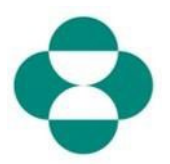

| Explication                                                                                                | Capture d'écran                                                                                                    |
|----------------------------------------------------------------------------------------------------|----------------------------------------------------------------------------------------------------|
| 11. Fournissez les<br>métadonnées du certificat,<br>en commençant par<br>l' <b>émetteur</b> du certificat. | Ariba Sourcing<br>< Go back to Merck - TEST Deshboard<br>Console   Doc2416845920 - St 4.8.1 Is your business an MBE? If yes, provide details become                                                                                                    |
| 12. Saisissez l' <b>année de</b><br>publication.                                                           | Event Messages Event Messages Response History Response Team All Content Name 1 Veal Diversity Certifications Certificate Type: Minority-Owned Business Enterprise Issuer.* MBE Year of cubication:* Year of cubication:* Year of cubication:*                      |
| 13. Indiquez le <b>numéro du</b><br><b>certificat</b> .                                                    | All Content     4.8.1 Is your business an MI       All Content     4.8.2 Is your business a WB       3 Definitions     4.8.3 Is your business a VBE       4     Befinitions       4     8.4 Is your business a VBE       Effective Date: *     Itelefective Date: * |
| 14. Indiquez<br>l' <b>emplacement du</b><br>certificat.                                                    | 4.8.5 is una harines a DA                                                                                                    |
| 15. Cliquez sur l'icône<br>Calendrier pour<br>sélectionner la date<br>d'entrée en vigueur.                 | Ariba Sourcing         < Go back to Merck - TEST Dashboard                                                                                                    |
| 16. Sélectionnez la date<br>d'entrée en vigueur.                                                           | Ariba Sourcing         < Go back to Merck - TEST Dashboard                                                                                                    |

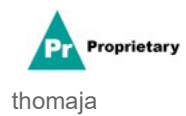

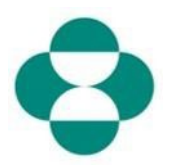

| Explication                                                                 | Capture d'écran                                                                                                    |                                                                                                    |                                                                                                    |                                                    |
|-----------------------------------------------------------------------------|----------------------------------------------------------------------------------------------------|----------------------------------------------------------------------------------------------------|----------------------------------------------------------------------------------------------------|----------------------------------------------------|
|                                                                             | Ariba Sourcing                                                                                                    |                                                                                                    |                                                                                                    |                                                    |
|                                                                             | < Go back to Merck - TEST Dashboard                                                                                                    |                                                                                                    |                                                                                                    |                                                    |
|                                                                             | Console                                                                                                    | Doc2416845920 - St 4.                                                                                                    | .8.1 Is your business an MBE? If ecome                                                                                                    | yes, provide details                               |
| 17. Cliquez sur l'icône du calendrier<br>sélectionner la date d'expiration. | Event Messages<br>Event Details<br>Response History<br>Response History<br>Response Team<br>Event Contents<br>All Content<br>3 Definitions<br>4 Self-Certification<br>R<br>5 Changes to<br>Informati | All Content Nume 1                                                                                                    | ter details for <b>Certificate</b> . Enter the location of<br>Certificate Type: Minority-Owned Bi<br>Issuer.* MBE<br>Year of publication: * [2018]<br>Certificate Number.* [1230987]<br>Certificate Location: * [New Jersey]<br>Effective Date: * [Wed, J.Apr.,2027]<br>Expiration Date: * [Choose File] No<br>Vir fron file have                                                                                                    | f a file to add as an Attach<br>usiness Enterprise |
| 18. Saisissez la date<br>d'expiration.                                      | Ariba Sourcin                                                                                                    | All Content All Content Name f  4.8. Diversity Certification 4.8.1 is your business a N 4.8.3 is your business a V 4.8.4 is your business a V 4.8.4 is your business a U 4.8.5 is your business a D 5. Changes to Information C 5.1 The Stuppler Verification 6.1 Thereby certify that all li of my company that all the in Submit Entire Response | Attachment * Choose File No file chosen file  Attachment * Choose File No file chosen file  Attachment * Certificate Enter the location of a file to  Certificate Type: Minority-Owned Business Ent Issuer: * MBE Issuer: * MBE Issuer: * MBE Certificate Location: * 1230987 Certificate Location: * New Jersey Effective Date: * Ved, 1 Apr, 2020 Expiration Date: * I DOI Attachment: * MAY 21 Sun Mon Tue Wed The Fil Info Linft Linft Linf |                                                    |

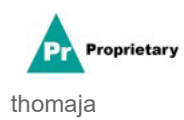

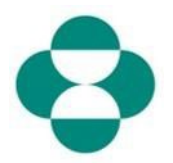

| Explication                                                                                                    | Capture d'écran                                                                                                    |                                                                                                    |                                                                                                    |                                                                                                    |                                                 |
|----------------------------------------------------------------------------------------------------|----------------------------------------------------------------------------------------------------|----------------------------------------------------------------------------------------------------|----------------------------------------------------------------------------------------------------|----------------------------------------------------------------------------------------------------|-------------------------------------------------|
|                                                                                                    | Ariba Sourcing                                                                                                    |                                                                                                    |                                                                                                    |                                                                                                    |                                                 |
| <ul> <li>19. Cliquez sur <b>Ok</b> pour sauvegarder les données du certificat.</li> <li>20. Cliquez sur le navigateur et ajoutez une <b>pièce jointe</b> du certificat lui-même.</li> </ul> | Console     Event Messages     Event Messages     Event Details     Response History     Response History     Response Team     Event Contents     All Content     3 Definitions     4 Self-Centrification     R     5 Changes to     Informati                                                                                                    | In tig<br>Ibbaird<br>Doc2416845920 - St.<br>All Content<br>Name 1<br>• 4.5 Diversity Certifications<br>4.8.1 is your business a Mit<br>4.8.2 is your business a Wit<br>4.8.3 is your business a Wit<br>4.8.3 is your business a Wit<br>4.8.4 is your business a US<br>4.8.5 is your business a DO<br>• 5 Changes to Information Cor<br>5.1 The Suppler Self-Certifica | 4.8.1 Is your business<br>become<br>Enter details for Certificate. En<br>Certificate Type:<br>Issuer:*<br>Vear of publication: *<br>Certificate Number: *<br>Certificate Number: *<br>Effective Date: *<br>Expiration Date: *                                                                                                    | an MBE? If yes, pro<br>ter the location of a file to a<br>Minority-Owned Business Ent<br>MBE<br>2018<br>1230987<br>New Jersey<br>Wed, 1 Apr, 2020                                                                                                    | ovide details b<br>add as an Attachm<br>erprise |
| 21. Continuez à remplir le<br>reste du formulaire.                                                                                                    | Auguster Verification     Auguster Verification     Auguster     Auguster Verification     Auguster     Auguster Verification     Auguster     Auguster Verification     Auguster     Auguster      |                                                                                                    |                                                                                                    | Angeng Schrige V Studieh How<br>Creating For Spice<br>Spice<br>Spice<br>(Spice)<br>(Spice)<br>(S |                                                 |
| 22. Passez en revue<br>les informations<br>relatives à la<br>vérification du<br>fournisseur.                                                                                                | Cristian Market 1017 Detectors      Console      Console      Con |                                                                                                    | reperting +         Exactor has           Exactor first         Exactor first           Exactor first         Exactor first           *         Exactor first           *         Exactor first           *         Exactor first           *         Exactor first           *         Exactor first           *         Exactor first           *         Exactor first           *         Exactor first                                                                                                    |                                                                                                    |                                                 |
| 23. Acceptez en<br>sélectionnant <b>Oui</b> .                                                                                                    |                                                                                                    |                                                                                                    | Non-Section         Description           *         100         200           *         100         200           *         100         200           *         100         200           *         100         200           *         100         200           *         100         200           *         100         200           *         100         200           *         100         200           *         100         200           *         100         200           *         100         200           *         100         200           *         100         200           *         100         200 |                                                                                                    |                                                 |

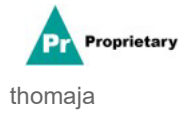

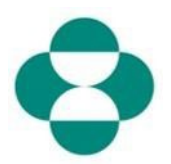

| Explication                                                                                                    | Capture d'écran                                     |                                                                                          |  |  |
|----------------------------------------------------------------------------------------------------|-----------------------------------------------------|------------------------------------------------------------------------------------------|--|--|
| 24. Lorsque vous avez<br>terminé de remplir le<br>questionnaire, cliquez sur<br><b>Envoyer la réponse</b><br><b>complète</b> pour soumettre le | Ariba Sourcing                                      |                                                                                          |  |  |
|                                                                                                    | < Go back to Merck - TEST Dashboard                 |                                                                                          |  |  |
|                                                                                                    | Console                                             | 🗉 Doc2416845920 - Supplie                                                                |  |  |
|                                                                                                    | Event Messages<br>Event Details<br>Response History | All Content                                                                              |  |  |
|                                                                                                    | Response Team                                       | Name 1<br>• 4.8 Diversity Certifications                                                 |  |  |
|                                                                                                    | <ul> <li>Event Contents</li> </ul>                  | 4.8.1 Is your business an MBE? If y                                                      |  |  |
|                                                                                                    | All Content                                         | 4.8.2 Is your business a WBE? If ye                                                      |  |  |
|                                                                                                    | 3 Definitions                                       | 4.8.3 Is your business a VBE? If yes                                                     |  |  |
|                                                                                                    | Solf Cortification                                  | 4.8.4 Is your business LGBT? If yes                                                      |  |  |
| révision et approbation.                                                                                                    | 4 R                                                 | 4.8.5 Is your business a DOBE? If y                                                      |  |  |
|                                                                                                    | 5 Changes to                                        | ▼ 5 Changes to Information Contained                                                     |  |  |
|                                                                                                    | mornau                                              | 5.1 The Supplier Self-Certification For update, navigate to supplier.ariba.com.          |  |  |
|                                                                                                    | 6 Supplier Verification                             | ▼ 6 Supplier Verification                                                                |  |  |
|                                                                                                    |                                                     | 6.1 I hereby certify that all information of my company that all the information by law. |  |  |
|                                                                                                    |                                                     | (*) ir                                                                                   |  |  |
|                                                                                                    |                                                     | Submit Entire Response                                                                   |  |  |
|                                                                                                    | Elizabeth Rooney (test-ariba.sur                    | Deplier2020@gmail.com) last visited 14 May 2020 5:26:30                                  |  |  |

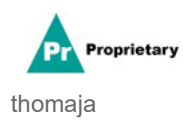

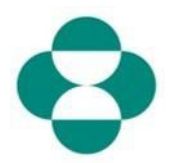

| Explication     | Capture d'                                                             | Capture d'écran                                                                                                    |  |  |
|-----------------|------------------------------------------------------------------------|----------------------------------------------------------------------------------------------------|--|--|
|                 | Ariba Sourci<br>< Go back to Merck - TEST Dashbo<br>Console            | ng<br><sup>Sard</sup> © Doc2416845920 - Supplier Self-Certification Form                                                                                                    |  |  |
| 25. Cliquez sur | Event Messages<br>Event Detais<br>Response History<br>Response Team    | All Content Name 1 • 4.8 Diversity Certifications                                                                                                    |  |  |
|                 | ▼ Event Contents<br>All Content                                        | 4.8.1 Is your business an MBE? If yes, provide details by clicking the "details" button, which will become visible after respondi<br>4.8.2 Is your business a WBE? If yes, provide details by clicking the "details" button, which will become visible after respondin                                                                                                    |  |  |
|                 | 3 Definitions<br>4 Self-Certification<br>R<br>5 Changes to<br>Informat | <ul> <li>4.8.3 Is your business a VBE? If yes, provide details by clicking the "details" button, who</li> <li>4.8.4 Is your business LGBT? If yes, provide details by clicking the "details" button, who</li> <li>4.8.5 Is your business a DOBE? If yes, provide details by clicking the "details" button, who</li> <li>4.8.5 Is your business a DOBE? If yes, provide details by clicking the "details" button, who</li> <li>5.1 The Suppler Self-Certification form is valid for 2 years. It is the supplers responsibility</li> </ul> |  |  |

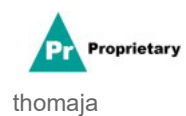